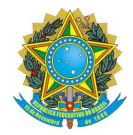

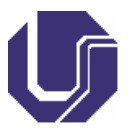

# Tutorial de Confirmação de Presença

A tela de confirmação de presença se altera conforme o vínculo do(a) colaborador(a). Servidores estatutários efetivos (Técnico Efetivo UFU, Docente Efetivo UFU, Servidor Federal Externo com SIAPE) precisam anexar a Declaração de Horas Trabalhadas e o Termo de compromisso, ambos assinados.

Já os vínculos "Terceiros", "Discentes somente da UFU ou Estes", "Fundações Vinculadas à UFU" devem anexar somente o termo de compromisso assinado.

**ATENÇÃO:** Ao se cadastrar na chamada de colaboradores, preste muita atenção ao vínculo selecionado, pois vínculos errados acarreta problemas no pagamento. **Servidores regidos pela CLT (Ebserh, etc...)** devem escolher como vínculo "Terceiros" ou "Fundações Vinculadas à UFU".

Se, mesmo com as orientações acima, o(a) colaborador(a) selecionar o vínculo errado, a retificação pode ser realizada no próprio sistema durante o período de inscrições para a chamada de colaboradores. Para isso, basta fazer login no portal de seleção, acessar a chamada de colaboradores em que estiver inscrito(a), entrar no sistema de inscrição e realizar as retificações necessárias.

Caso tenha encerrado o período de inscrições, o(a) colaborador deverá entrar em contato com a DIRPS solicitando a alteração sob pena de suspensão **por até 01 ano**.

A documentação que o(a) colaborador(a) terá de enviar por upload **deve ser assinada** pelo(a) colaborador(a). Somente serão aceitas assinaturas realizadas de forma manuscrita (próprio punho) ou por meio de um assinador digital válido, como o do GovBr cujo tutorial está disponível no site <<u>https://www.gov.br/governodigital/pt-br/assinatura-eletronica</u>>.

Importante pontuar que o sistema emite os documentos em formato .JPG e somente aceita o upload nesse formato. O assinador GovBr permite assinatura de documentos em formato .JPG.

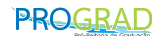

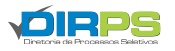

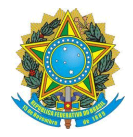

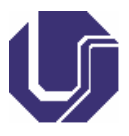

Não digite seu nome no documento, não utilize aplicativos que criam assinaturas digitais, não cole assinaturas no documento. Tais assinaturas não serão aceitas e o(a) colaborador(a) terá sua inscrição cancelada.

|                                              |                       |                    | Perguntas fre | quentes   Contato   | Acesso a Sistema |
|----------------------------------------------|-----------------------|--------------------|---------------|---------------------|------------------|
| Portal de Seleção                            |                       |                    |               |                     |                  |
| Home Processos Seletivos Colabora            | dores Atendimento     | Documentos         | FAQ Repo      | sitorio de Arquivos |                  |
|                                              |                       |                    |               | ٠                   | 🗕 🖂 Sair         |
| Sonicos / Editais / Brocasso Soletivo / Con  | firmar Darticipação   |                    |               |                     |                  |
| Serviços / Editais / Processo Seletivo / Cor | nimai Panicipação     |                    |               |                     |                  |
| Confirmar Participação no Processo: Sele     | eção de Colaboradores | s - Vestibular UFI | J 2023-2      |                     |                  |
| ATENÇÃO! Leia o texto abaixo antes de pros   | sseguir.              |                    |               |                     |                  |
|                                              |                       |                    |               |                     |                  |
|                                              |                       |                    |               |                     |                  |
|                                              |                       |                    |               |                     |                  |
|                                              |                       |                    |               |                     |                  |
|                                              |                       |                    |               |                     |                  |
|                                              |                       |                    |               |                     |                  |
|                                              |                       |                    |               |                     |                  |
|                                              |                       |                    |               |                     |                  |
|                                              |                       |                    |               |                     |                  |
|                                              |                       |                    |               |                     |                  |
|                                              |                       |                    |               |                     |                  |
|                                              |                       |                    |               |                     |                  |
|                                              |                       |                    |               |                     |                  |
|                                              |                       |                    |               |                     |                  |
|                                              |                       |                    |               |                     |                  |
|                                              |                       |                    |               |                     |                  |
|                                              |                       |                    |               |                     |                  |
|                                              |                       |                    |               |                     |                  |
|                                              |                       |                    |               |                     |                  |
|                                              |                       |                    |               |                     |                  |
|                                              |                       |                    |               |                     |                  |
|                                              |                       |                    |               |                     |                  |
|                                              | Dados F               | Pessoais           |               |                     |                  |
| Nome Completo:                               | CF                    | PF:                |               | NIS/PIS:            |                  |
|                                              |                       | a                  |               |                     |                  |
| Telefone:                                    | Nome Comp             | oleto da Mãe:      |               | Data de Nascimer    | ito:             |
| Vinculo:                                     | Em                    | nail:              |               | SIAPE               |                  |
|                                              |                       |                    |               | SIALE.              |                  |
|                                              |                       |                    |               |                     |                  |

A imagem acima representa a tela de confirmação de presença. Inicialmente a tela exibe o texto que é de **leitura obrigatória** pelos(as)

PROGRAD

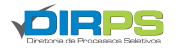

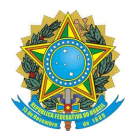

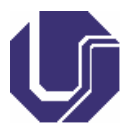

colaboradores(as) e contém informações importantes acerca do processo seletivo no qual estiver inscrito(a).

Logo abaixo, estão alguns dados pessoais do(a) colaborador(a) que são apresentados conforme cadastro e inscrição do(a) interessado(a) no portal de seleção, bem como na chamada de colaboradores(as).

| Nama Camalata  | 0.05                                                                                                 | NIC/DIC.                       |
|----------------|----------------------------------------------------------------------------------------------------|--------------------------------|
| Nome Completo: | CPF:                                                                                                 | NIS/PIS:                       |
| Telefone:      | Nome Completo da Mãe:                                                                                | Data de Nascimento:            |
| Vínculo:       | Email:                                                                                               | SIAPE:                         |
| c              | Caso tenha alguma informação errada, entre em contato com a DIF                                      | RPS.                           |
| c              | Caso tenha alguma informação errada, entre em contato com a DIF<br>Quadro de Horas - GECC            | RPS.                           |
| Ativida        | Caso tenha alguma informação errada, entre em contato com a DIF<br>Quadro de Horas - GECC<br>de Nome | e da Instituição Quantidade de |
| Ativida        | caso tenha alguma informação errada, entre em contato com a DIF<br>Quadro de Horas - GECC<br>de Nome | e da Instituição Quantidade de |
| Ativida        | Caso tenha alguma informação errada, entre em contato com a DIF<br>Quadro de Horas - GECC<br>de Nome | e da Instituição Quantidade d  |

No campo destacado em vermelho, logo após os dados pessoais do(a) colaborador(a), já são listadas as horas trabalhadas pelo(a) colaborador(a) e que foram remuneradas mediante Gratificação por Encargo de Curso ou Concurso (GECC) no ano vigente pela DIRPS.

**ATENÇÃO:** As horas já listadas são somente as trabalhadas para a DIRPS. Caso tenha trabalhado mediante GECC para outro setor ou instituição, tais horas deverão ser declaradas no sistema de confirmação de presença, no

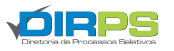

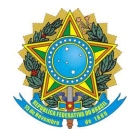

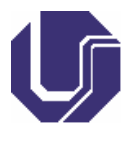

campo apropriado, conforme quadro **destacado em azul** na tela abaixo. Para inserir, basta completar os quadros e clicar no símbolo de "+":

| Atividade Non Total de Horas Trabalhadas: Adicionar Horas Trabalhada o o o colaborador tenha trabalhado, dentro do ano vigente, em outra instituição ou p                                                                                                    | ne da Instituição Quantidade de Hora                                                         |
|----------------------------------------------------------------------------------------------------|----------------------------------------------------------------------------------------------|
| Total de Horas Trabalhadas:<br>Adicionar Horas Trabalhada<br>io o colaborador tenha trabalhado, dentro do ano vigente, em outra instituição ou p                                                                                                    |                                                                                              |
| Total de Horas Trabalhadas:<br>Adicionar Horas Trabalhada<br>io o colaborador tenha trabalhado, dentro do ano vigente, em outra instituição ou p                                                                                                    |                                                                                              |
| Total de Horas Trabalhadas:<br>Adicionar Horas Trabalhada<br>io o colaborador tenha trabalhado, dentro do ano vigente, em outra instituição ou p                                                                                                    |                                                                                              |
| Adicionar Horas Trabalhada                                                                                                    |                                                                                              |
| Adicionar Horas Trabalhada                                                                                                    |                                                                                              |
| and the second of the second of the second o | ró-reitoria, que não pertença a atividades<br>instituição e a quantidade de horas trabalhada |
| Nome da Atividade Nome da Instituição Qua                                                                                                    | ntidade de Horas                                                                             |
|                                                                                                    |                                                                                              |
| Adicionar Cargo e Lotação                                                                                                    |                                                                                              |
| Nome da Funçao Lotaçao Lo                                                                                                    | cal de Evercicio                                                                             |

É necessário preencher o nome do cargo que ocupa, a unidade em que estiver lotado(a) e a qual instituição/órgão o(a) servidor(a) pertence, e isso é realizado no campo destacado em vermelho na imagem acima. Após o preenchimento das informações, basta clicar no símbolo de "caneta" (seta em vermelho) que as informações serão gravadas.

Atenção: Caso o(a) colaborador(a) não preencha o campo em vermelho, o sistema não irá gerar a declaração de horas trabalhadas.

**Observação:** Caso o(a) colaborador(a) não tenha realizado atividades remuneradas por GECC no ano vigente, deverá emitir a declaração de horas da mesma forma, preenchendo os dados funcionais, assinando o documento e realizando o upload.

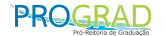

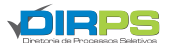

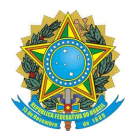

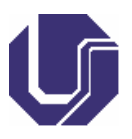

Portanto, no quadro destacado em azul, preencha "Não trabalhei GECC" nos campos "Nome da Atividade" e "Nome da Instituição". Já no campo "Quantidade de Horas" preencha com "00:00" e clique no "+" para adicionar.

Ao final, o(a) colaborador(a) convocado(a) deverá realizar o upload da documentação necessária. Essa documentação é gerada no próprio sistema, que aceita somente o formato JPEG. O sistema irá gerar um arquivo em formato PDF, o(a) colaborador(a) deverá realizar a assinatura e fazer o upload do arquivo em formato JPEG. A conversão do formato pode ser realizada em aplicativos ou sites próprios para este fim.

Um site que pode ser utilizado é o iLove PDF, ele realiza conversões de documentos, em especial os de formato PDF (<u>https://www.ilovepdf.com/pt</u>). Outra opção é assinar o documento físico, tirar uma foto e realizar upload.

|                                              | Adicionar Car                       | rgo e Lotação                                                       |
|----------------------------------------------|-------------------------------------|---------------------------------------------------------------------|
| Nome da Função                               | Lotação                             | Local de Exercício                                                  |
|                                              |                                     |                                                                     |
|                                              | Envie de Dec                        | oumonto o õ o                                                       |
|                                              | Envio da Doc                        | cumentação                                                          |
| ) colaborador deverá fazer o download dos o  | tocumentos a seguir, con            | omo também a leitura e conferência dos dados ali presentes, e então |
| ealizar o envio dos documentos assinados, em | i formato JPEG.                     |                                                                     |
|                                              | de Compromisso                      | Declaração de Horas                                                 |
| State                                        | us do envio das <mark>d</mark> ocur | umentações necessárias:                                             |
| 🗙 Termo de compromis                         | 3S0                                 | ★ Declaração de Horas                                               |
|                                              |                                     | 45                                                                  |
| Tipo do Document                             | 0                                   |                                                                     |
| Escolha um opção                             | ~                                   | Escolher arquivo Nenhum arquivo escolhic Adicionar docume           |
|                                              |                                     |                                                                     |
| Escolha um opção                             |                                     |                                                                     |
| Escolha um opção<br>Declaração de Horas      |                                     | $\sim$                                                              |

A emissão e upload da documentação é realizada no campo destacado em vermelho. Para emitir os documentos, o(a) colaborador(a) deverá clicar nos campos apontados pela seta em vermelho e, neste caso, o documento é gerado.

Após realizar a assinatura, o(a) colaborador(a) deverá selecionar o arquivo (no formato exigido) no campo apontado pela seta em laranja, selecionar

PROGRAD

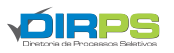

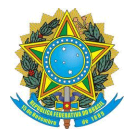

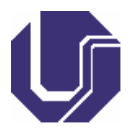

qual o documento que está realizando upload dentro das opções no menu suspenso e clicar em "Adicionar Documento" (seta amarela).

Por fim, adicionado(s) o(s) documento(s) exigido(s), basta clicar no botão de confirmar presença que a presença do(a) colaborador(a) será confirmada no sistema.

**ATENÇÃO:** Os campos da tela de confirmação de presença destinados à Declaração de Horas trabalhadas somente irão aparecer para os vínculos Técnico Efetivo UFU, Docente Efetivo UFU e Servidor Federal Externo com SIAPE pois o envio dessa declaração é **obrigatório**. Os demais vínculos somente devem enviar o termo de compromisso e os campos supramencionados não aparecerão no sistema.

### PROCEDIMENTOS PARA RETIFICAÇÃO DE DOCUMENTOS

Caso o(a) colaborador(a) tenha enviado a documentação de maneira equivocada, poderá realizar a retificação dos documentos **durante o período disponível para confirmação de presença**. É importante que essa retificação seja realizada, pois qualquer documento incorreto irá acarretar no indeferimento da participação e o(a) colaborador(a) terá sua participação **cancelada**.

Para isso, acesse o portal de seleção, realize login, navegue até a chamada de colaboradores que realizou confirmação de presença e acesse o sistema online de confirmação de presença clicando no botão "Desconfirmar Participação":

| 🗏 Cronograma Com                           | pleto                                             |                           |
|--------------------------------------------|---------------------------------------------------|---------------------------|
| 22/01/2024<br>12:00<br>29/01/2024<br>12:00 | Inscrições                                        | 🗹 Faça sua inscrição      |
| 31/01/2024<br>10:00<br>12:00               | Primeira Convocação - Confirmar Participação - NE | Desconfirmar Participação |
| 18/02/2024<br>07:30 08:30                  | Treinamento Instrucional Obrigatório              |                           |
| 18/02/2024<br>08:45<br>13:45               | Aplicão da Prova                                  |                           |

Role a página até o final e clique no botão "Cancelar Participação" conforme tela abaixo:

PROGRAD

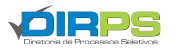

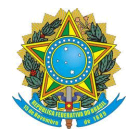

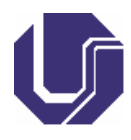

|                                                                                 | Envio da Documentação                                                                                           |                                                  |
|---------------------------------------------------------------------------------|----------------------------------------------------------------------------------------------------|--------------------------------------------------|
| O colaborador deverá fazer o download dos docume<br>assinados, em formato JPEG. | tos a seguir, como também a leitura e conferência dos dedeciali pre<br>Termo de Compromisso Declaração de Horas | esentes, e então realizar o envío dos documentos |
|                                                                                 | Status do envio das documentações necessánas:                                                                   |                                                  |
| ✔ Termo de compromisso                                                          | Visualizar 🗸 Declaração                                                                                         | da Horas 土 Visualizar                            |
| I                                                                               | Cancelar Participação                                                                                           |                                                  |
|                                                                                 |                                                                                                    |                                                  |

Após isso, exclua a documentação incorreta clicando no botão excluir:

| Envio da Documentação                                                                                                    |
|----------------------------------------------------------------------------------------------------|
| O colaborador deverá fazer o download dos documentos a seguir, como também a leitura e conferência dos dados ali presentes, e então realizar o envio dos documentos assinados, em formato JPEG. |
| Termo de Compromisso                                                                                                    |
| Status Privio das documentações necessárias:                                                                                                    |
| ✓ Termo de compromisso ★ Visualizar                                                                                                    |
| Tipo do Documento                                                                                                    |
| Escolha um opção                                                                                                    |
|                                                                                                    |

Após, repita o processo de confirmação de presença, especifique o documento que está realizando upload em "tipo do documento", clique em "escolher arquivo" e selecione o documento, depois disso é só confirmar presença novamente. Toda documentação enviada será validada pela DIRPS e, caso esteja errada, o(a) colaborador terá sua confirmação **cancelada**.

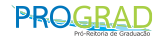

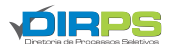

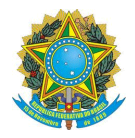

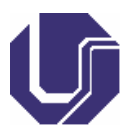

## PROCEDIMENTOS PARA CANCELAR PARTICIPAÇÃO/DESCONFIRMAR PRESENÇA

## **COLABORADORES QUE JÁ CONFIRMARAM PRESENÇA**

Caso você já tenha confirmado sua presença e queira cancelar sua participação, deverá acessar o portal de seleção, fazer login, acessar a chamada de colaboradores que realizou a confirmação de presença. No cronograma da chamada, acessar o botão "Desconfirmar Participação" conforme tela abaixo:

| 📑 Cronograma Com                           | pleto                                             |                           |
|--------------------------------------------|---------------------------------------------------|---------------------------|
| 22/01/2024<br>12:00<br>29/01/2024<br>12:00 | Inscrições                                        | 🕑 Faça sua inscrição      |
| 31/01/2024<br>10:00<br>07/02/2024<br>12:00 | Primeira Convocação - Confirmar Participação - NE | Desconfirmar Participação |
| 18/02/2024<br>07:30 18/02/2024<br>08:30    | Treinamento Instrucional Obrigatório              |                           |
| 18/02/2024<br>08:45<br>13:45               | Aplicão da Prova                                  |                           |

Após isso, você será direcionado(a) para o sistema online de confirmação de presença. Role a tela até o final e clique no botão "Cancelar Participação", conforme a tela abaixo:

| Envio                                                                                                    | a Documentação                |
|----------------------------------------------------------------------------------------------------|-------------------------------|
| O colaborador deverá fazer o download dos documentos a seguir, como tamb<br>assinados, em formato JPEG.<br>Termo de Compro | nisso Declaração de Horas     |
| Status do envio da                                                                                                    | as documentações necessarias. |
|                                                                                                    |                               |
|                                                                                                    | celar Participação            |
|                                                                                                    |                               |
|                                                                                                    |                               |

Vale ressaltar que este procedimento só pode ser realizado durante o período disponibilizado para confirmação de presença.

PROGRAD

Avenida João Naves de Ávila, nº 2121 - Bloco 1A - Andar Térreo - Bairro Santa Mônica - 38408-144 -Uberlândia - MG http://www.ingresso.ufu.br

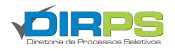

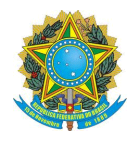

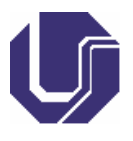

### COLABORADORES QUE AINDA NÃO CONFIRMARAM PRESENÇA

Se você ainda não confirmou presença, mas quer cancelar sua participação, deverá ir até o portal de seleção, realizar login, acessar a chamada de colaboradores que estiver inscrito(a) e clicar no botão "Confirmar/Cancelar":

| 📑 Cronograma Com                           | pleto                                           | Arquivos do processo                                                                                                    |
|--------------------------------------------|-------------------------------------------------|----------------------------------------------------------------------------------------------------|
| 22/01/2024<br>12:00<br>29/01/2024<br>12:00 | Inscrições                                      | Image: Construction of the second second |
|                                            | Primeira Convocação -                           | 29/01/2024 13:23 ± Lista de Sorteio - N                                                                                                    |
| 31/01/2024<br>10:00<br>07/02/2024<br>12:00 | Confirmar Participação -<br>NECESSÁRIO LOGIN NO | 29/01/2024 13:15 🕹 Lista de Colaborad                                                                                                    |
|                                            | PORTAL SELEÇÃO                                  | 18/12/2023 14:36 ★ Tutorial de Confirm<br>caso seja convocado)                                                                                                    |
| 18/02/2024<br>07:30<br>18/02/2024<br>08:30 | Obrigatório                                     |                                                                                                    |

Você será direcionado(a) ao sistema online de confirmação de presença, role a tela até o final e clique no botão "Cancelar Participação" conforme tela abaixo:

| Atividade                                                                                      | Nome                                                                                           | e da Instituição                                                                           |                                                                                                    | Quantidade                                                                                 | de Hora                                        |
|------------------------------------------------------------------------------------------------|------------------------------------------------------------------------------------------------|--------------------------------------------------------------------------------------------|----------------------------------------------------------------------------------------------------|--------------------------------------------------------------------------------------------|------------------------------------------------|
| Althout                                                                                        | Total de Horas Trabalhadas:                                                                    |                                                                                            | Quantidade de Hora<br>00:00h                                                                         |                                                                                            |                                                |
|                                                                                                | A                                                                                              | dicionar Horas T                                                                           | rabalhadas                                                                                           |                                                                                            |                                                |
| aso o colaborador tenha trabalha<br>(RPS), deve adicionar o nome da                            | ado, dentro do ano vigente,<br>a atividade, o nome da instituiç                                | em outra instituição ou pró-<br>ão e a quantidade de horas                                 | reitoria, que não perte<br>trabalhadas.                                                              | ença a atividades na Dir                                                                   | etoria de Processos Sele                       |
| Nome da Ativid                                                                                 | dade                                                                                           | Nome da Instituição                                                                        | Qua                                                                                                  | intidade de Horas                                                                          |                                                |
|                                                                                                |                                                                                                |                                                                                            |                                                                                                    | Ex: 06:00                                                                                  | +                                              |
|                                                                                                | ,                                                                                              | Adicionar Cargo                                                                            | e Lotacão                                                                                            |                                                                                            |                                                |
| Nome da Func                                                                                   | cão                                                                                            | Lotação                                                                                    | <b>,</b> Lo                                                                                          | cal de Exercício                                                                           |                                                |
|                                                                                                | 3                                                                                              |                                                                                            |                                                                                                    |                                                                                            |                                                |
|                                                                                                |                                                                                                |                                                                                            |                                                                                                    |                                                                                            |                                                |
| colaborador deverá fazer o down<br>sinados, em formato JPEG.                                   | nload dos documentos a segu<br>Termo d                                                         | Envio da Docum<br>air, como também a leitura<br>le Compromisso                             | n <b>entação</b><br>e conferência dos dado<br>Declaração de Ho                                       | os ali presentes, e então i<br>ras                                                         | ealizar o envío dos docum                      |
| colaborador deverá fazer o down<br>sinados, em formato JPEG.                                   | nload dos documentos a segu<br>Termo d<br>Status                                               | Envio da Docum<br>air, como também a leitura<br>le Compromisso I<br>do envio das documen   | nentação<br>e conferência dos dad<br>Declaração de Hor<br>tações necessárias                         | os ali presentes, e então i<br>ras                                                         | realizar o envio dos docum                     |
| colaborador deverá fazer o down<br>sinados, em formato JPEG.<br>* T                            | nioad dos documentos a segu<br>Termo d<br>Status<br>Termo de compromisso                       | Envio da Docum<br>ar, como também a leitura<br>le Compromisso                              | nentação<br>e conferência dos dade<br>Declaração de Ho<br>tações necessárias                         | os ali presentes, e então r<br>ras<br>:<br>X Declaração de Horas                           | ealizar o envio dos docum                      |
| colaborador deverá fazer o down<br>sinados, em formato JPEG.<br>* T                            | nioad dos documentos a segu<br>Termo d<br>Status<br>Termo de compromisso<br>ipo do Documento   | Envio da Docum<br>ir, como também a leitura de<br>te Compromisso I<br>do envio das documen | nentação<br>e conferência dos dad<br>Declaração de Ho<br>tações necessárias                          | os ali presentes, e então i<br>ras<br>s:<br>X Declaração de Horas                          | ealizar o envio dos docum                      |
| colaborador deverá fazer o down<br>sinados, em formato JPEG.<br>X T<br>Til<br>Escolha um opção | ntoad dos documentos a segu<br>Terrno d<br>Status<br>Terrno de compromisso<br>ipo do Documento | Envio da Docum<br>ar, como também a leitura<br>le Compromisso d<br>do envio das documen    | nentação<br>e conferência dos dad<br>Declaração de Hor<br>tações necessárias<br>Escolher siguivo Nen | os ali presentes, e então i<br>ras<br>s:<br>X Declaração de Horas<br>hum arquivo escolhido | realizar o envio dos docum<br>Adicionar docume |

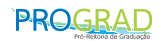

Avenida João Naves de Ávila, nº 2121 - Bloco 1A - Andar Térreo - Bairro Santa Mônica - 38408-144 -Uberlândia - MG http://www.ingresso.ufu.br

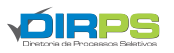

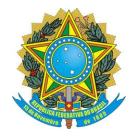

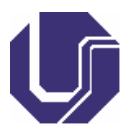

Ressaltamos que esse procedimento só poderá ser realizado durante o período disponibilizado para confirmação/desconfirmação de presença.

Após o período de confirmação, se quiser cancelar a sua participação, deverá encaminhar e-mail com justificativa até dois 02 (dois) dias após a realização do processo seletivo para o endereço eletrônico <u>divap.dirps@prograd.ufu.br</u>.

Atenciosamente, Diretoria de Processos Seletivos

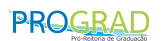

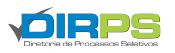